# Niagara Health System

**Cerner** 

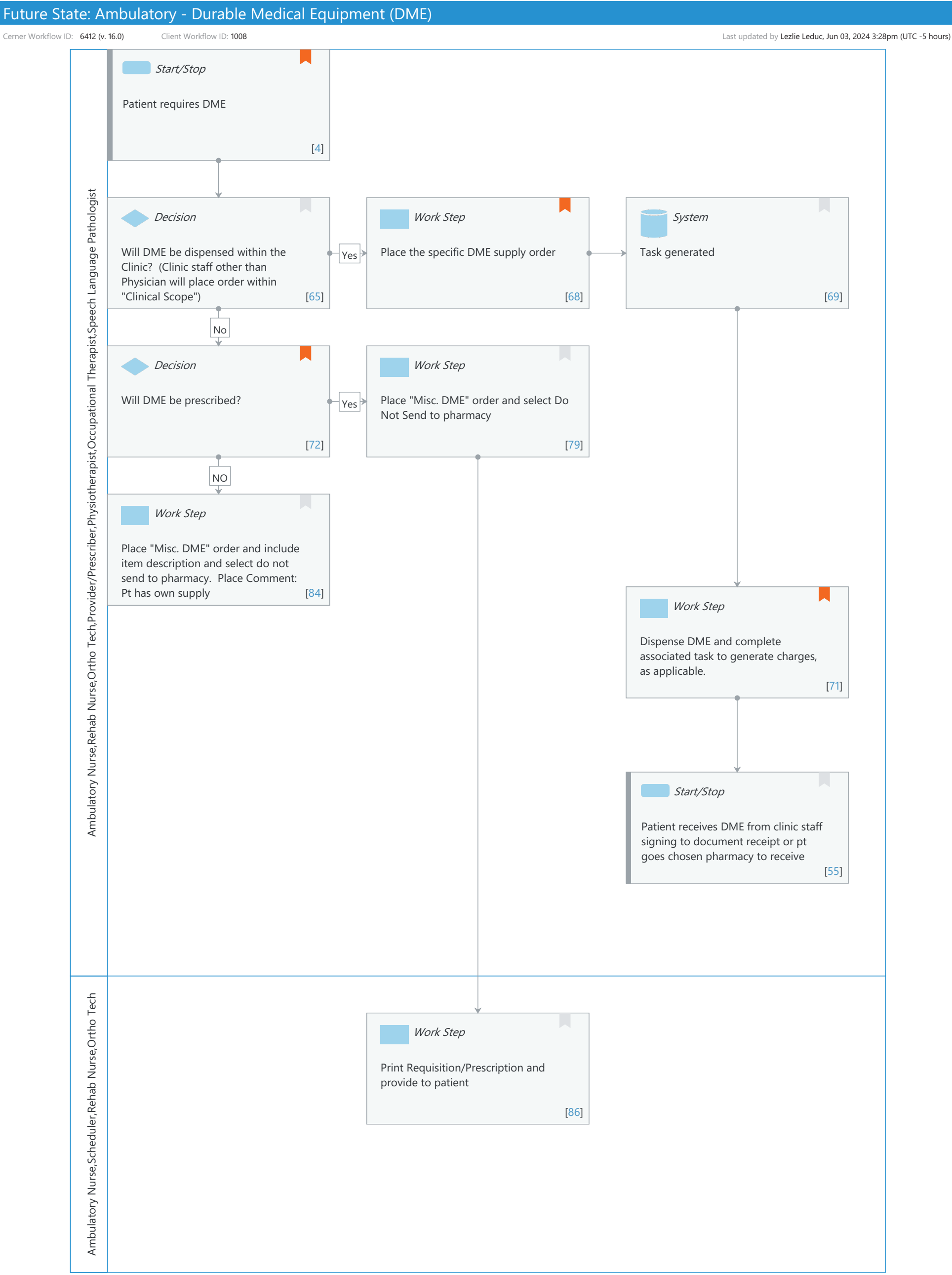

Cerner Workflow ID: 6412 (v. 16.0) Client Workflow ID: 1008

Nov 08, 2024

# **Workflow Details:**

Workflow Name: Ambulatory - Durable Medical Equipment (DME) Workflow State: Future State Workstream: Other Venue: Ambulatory Client Owner: Cerner Owner: Standard: Yes Related Workflow(s): Tags:

# **Workflow Summary:**

Service Line: Related Solution(s): Cerner Millennium EMR - Ambulatory Project Name: Niagara Health System:OPT-0297674:NIAG\_CD Niagara HIS RFP TestBuilder Script(s): Cerner Workflow ID: 6412 (v. 16.0) Client Workflow ID: 1008 Workflow Notes: Introduced By: WS 4 Validated By: WS 5

#### Swim Lane:

Role(s): Ambulatory Nurse Rehab Nurse Ortho Tech [Custom] Provider/Prescriber [Custom] Physiotherapist [Custom] Occupational Therapist Speech Language Pathologist

Department(s): Security Position(s):

# Start/Stop [4]

Description: Patient requires DME Comments: DME orders/charges can be built into a folder on each specialty Quick Order Page. This order is associated with the DME charge that drops to the patient bill.

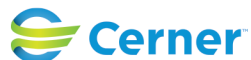

Cerner Workflow ID: 6412 (v. 16.0) Client Workflow ID: 1008

# Decision [65]

Description: Will DME be dispensed within the Clinic? (Clinic staff other than Physician will place order within "Clinical Scope")

#### Work Step [68]

Description: Place the specific DME supply order Comments: Clinical staff placing the order will use the proposed order.

Physician can place the order directly.

Charges will drop as per chart services.

# System [69]

Description: Task generated

# Decision [72]

Description: Will DME be prescribed? Comments: Clinical staff will place order as a proposal.

Physician will place a direct order

#### Work Step [79]

Description: Place "Misc. DME" order and select Do Not Send to pharmacy

#### Work Step [84]

Description: Place "Misc. DME" order and include item description and select do not send to pharmacy. Place Comment: Pt has own supply

#### Work Step [71]

Description: Dispense DME and complete associated task to generate charges, as applicable. Comments: Charge will be placed upon task completion associated to the powerform

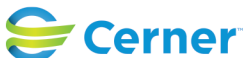

# Future State: Ambulatory - Durable Medical Equipment (DME)

Cerner Workflow ID: 6412 (v. 16.0) Client Workflow ID: 1008

Last updated by Lezlie Leduc, Jun 03, 2024 3:28pm (UTC -5 hours)

# Start/Stop [55]

Description: Patient receives DME from clinic staff signing to document receipt or pt goes chosen pharmacy to receive

#### Swim Lane:

Role(s): Ambulatory Nurse Scheduler Rehab Nurse Ortho Tech [Custom]

Department(s):

Security Position(s):

#### Work Step [86]

Description: Print Requisition/Prescription and provide to patient

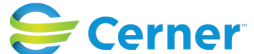